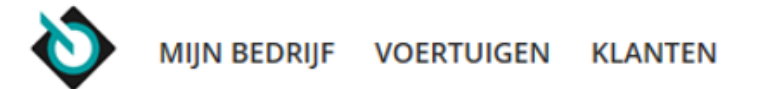

#### Mijn account

# Welkom bij introductie:

'Adverteren'

Vertrouwde functionaliteit, maar ook nieuwe functies, meer gebruikersgemak en handige inzichten.

Doe met ons de tour en zie wat het nieuwe Adverteren je biedt!

#### SERVICE & CONTACT

Contact

#### BEREIKBAARHEID

Maandag t/m vrijdag 8:00 tot 21:00 uur Zaterdag 9:00 tot 17:00 uur

088 - 893 7001 info@vwe.nl

#### OVER VWE

Het bedrijf Werken bij VWE Vacatures Algemene voorwaarden

Privacy en disclaimer

#### ACTUALITEITEN

Nieuws Pers Expertise Aanmelden nieuwsbrief

#### ONDERSTEUNING

Hoe werkt Mijn VWE Hoe werkt Adverteren Veelgestelde vragen Hulp op afstand

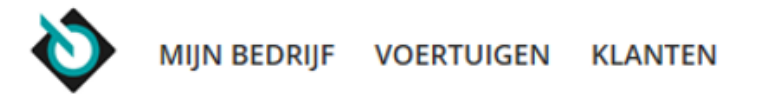

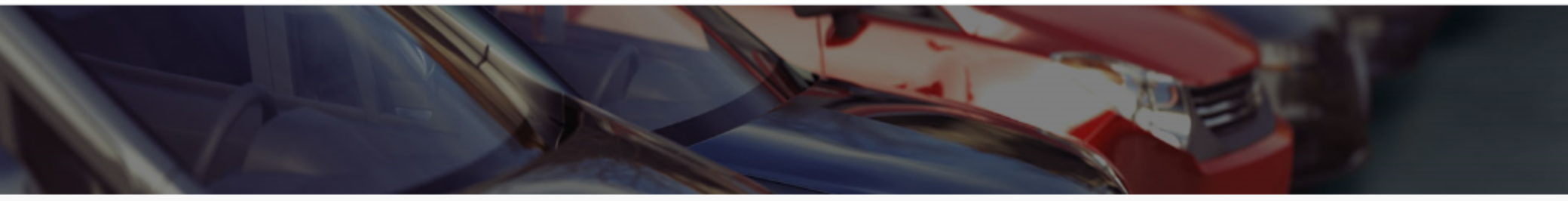

## Mijn bedrijf

|                                                                                 | MODULES                                   | MEDEWERKERS                                                      | FACTUR                                                                         | REN                                                                                  | TRANSACTIES                                                                                                    | MAANDOVERZICH                                                                                       | нт                                                                                                    |                                                                                        |                |
|---------------------------------------------------------------------------------|-------------------------------------------|------------------------------------------------------------------|--------------------------------------------------------------------------------|--------------------------------------------------------------------------------------|----------------------------------------------------------------------------------------------------|----------------------------------------------------------------------------------------------------|----------------------------------------------------------------------------------------------------|----------------------------------------------------------------------------------------|----------------|
|                                                                                 | Adresgegever                              | าร                                                               |                                                                                |                                                                                      |                                                                                                    |                                                                                                    |                                                                                                    |                                                                                        | Wijzig         |
| CorrespondentieadresVeAutobedrijf VWEAuW.M. Dudokweg 37W.1703DA Heerhugowaard17 |                                           | <b>Vestigingsa</b><br>Autobedrijf V<br>W.M. Dudok<br>1703DA Heer | Vestigingsadres<br>Autobedrijf VWE<br>W.M. Dudokweg 37<br>1703DA Heerhugowaard |                                                                                      | Factuuradres<br>Autobedrijf VWE<br>W.M. Dudokweg 37<br>17<br>Om de Advertentiemanager optig<br>bet handig om eerst de <b>Adverten</b> |                                                                                                    | Adverteeradres<br>Autobedrijf VWE<br>W.M. Dudokweg 37<br>ptimaal te kunnen gebruiken, is<br>entiemanager instellingen in te |                                                                                        |                |
|                                                                                 | RDW-gegeven                               | IS                                                               |                                                                                | Mijn o                                                                               | overzichter                                                                                                    | voeren. D                                                                                           | Deze vind je onder<br>Mijn in                                                                                               | Mijn Bedrijf.<br>I <b>stellingen</b>                                                   |                |
|                                                                                 | Klantnummer:<br>RDW-nummer:<br>Kl-nummer: | 01110001<br>00405<br>QQ71G83                                     |                                                                                | <ul> <li>&gt; ORB</li> <li>&gt; ORB</li> <li>&gt; ORB</li> <li>&gt; Silve</li> </ul> | tussen bedrijv<br>tussen bedrijv<br>tussen bedrijv<br>trDAT calculate                                                                 | ven, status inkomende<br>ven, status uitstaande<br>ven, archief overdrach<br>basis dossieroverzicht | <ul> <li>&gt; Advert</li> <li>&gt; APK V</li> <li>&gt; APK-i</li> <li>&gt; Aange</li> </ul>                                 | tentiemanager instellinger<br>/ervaldatum Mailing (AVM)<br>nstellingen<br>evergegevens | n<br>Instellin |

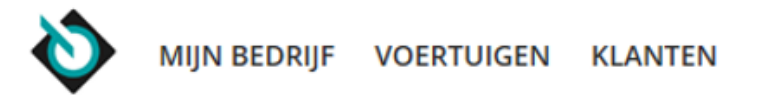

### Advertentiemanager instellingen

PORTALS

TEKSTEN

In de instellingen kun je onder andere:

- Kiezen welke garantielabels je wilt gebruiken
- Portals aan- en uitzetten
- Standaard teksten invoeren

### **Basis instellingen**

BASIS

#### Automatisch verwijderen na tenaamstelling

Na een tenaamstelling wordt de advertentie automatisch van de portals verwijderd. Als deze instelling uit staat, zal de advertentie echter geadverteerd blijven staan. Hij dient dan handmatig te worden verwijderd in Advertentiebeheer. Let op: advertenties zonder kenteken of chassisnummer kunnen we niet automatisch verwijderen. Hiervoor kan de tenaamstelling niet gecontroleerd worden.

✓Verwijder mijn advertenties na tenaamstelling

### Garantielabels instellen

| 12 maanden Renault Top Occasion |           |
|---------------------------------|-----------|
| 24 maanden Renault Top Occasion |           |
| 6 maanden Renault Top Occasion  |           |
| Alfa Romeo Autoexpert           |           |
| ASIA                            |           |
| Athlon Car Outlet               |           |
| Audi A-selectie                 |           |
| Autosfeer                       |           |
| Autotrust                       | $\square$ |

#### Standaard tonen bij samenstellen advertentie

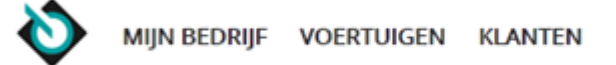

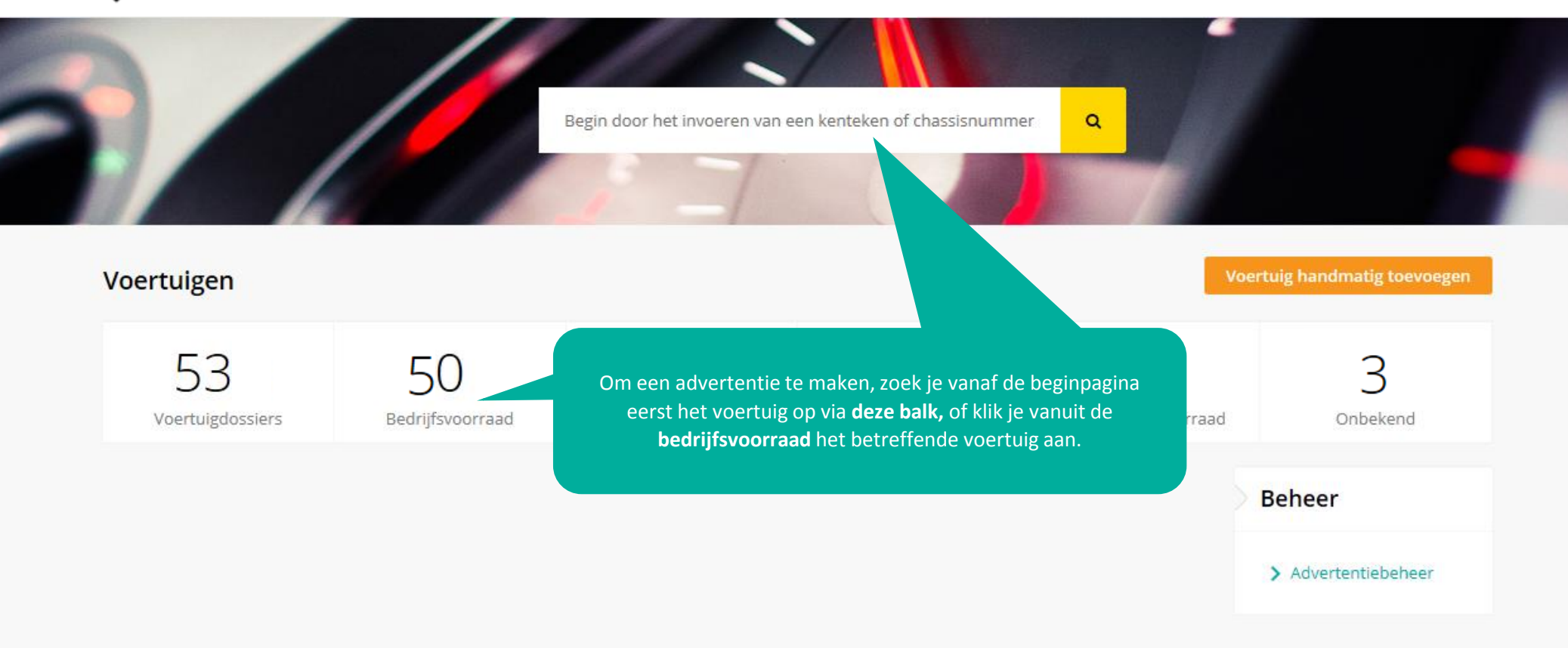

#### **SERVICE & CONTACT**

Contact

#### BEREIKBAARHEID

Maandag t/m vrijdag 8:00 tot 21:00 uur Zaterdag 9:00 tot 17:00 uur

#### 088 - 893 7001 info@vwe.nl

#### OVER VWE

Het bedrijf Werken bij VWE Vacatures

Algemene voorwaarden Privacy en disclaimer

#### ACTUALITEITEN

| Nieuws                |
|-----------------------|
| Pers                  |
| Expertise             |
| Aanmelden nieuwsbrief |

#### ONDERSTEUNING

Hoe werkt Mijn VWE Hoe werkt Adverteren Veelgestelde vragen Hulp op afstand

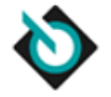

|                              |                            |                                     | 7                         |                                         |                                 |         |
|------------------------------|----------------------------|-------------------------------------|---------------------------|-----------------------------------------|---------------------------------|---------|
| Voertuigdossier              |                            |                                     |                           |                                         | Voertuig                        | details |
|                              | Opel Agila 1.2<br>33-HXD-7 | Enjoy                               | Voorraadtype              | ~                                       |                                 |         |
|                              | Bouwjaar                   | 2009                                | Voertuigsoort             | Persone                                 | enauto                          |         |
|                              | Kleur                      | Zwart                               | Carrosserie               | Stationwagen                            |                                 |         |
|                              | Brandstof                  | Benzine                             | Transmissie               | Handm                                   | atig                            |         |
| Inkoop                       |                            | Verkoop                             |                           | Werkplaats                              |                                 |         |
| Vrijwaren (ORB)              |                            | > Digitaal machtigen (TV)           |                           | > Raadplegen v                          | oertuig (RV)                    |         |
| > Controleren tellerstand (O | KR)                        | > Tenaamstellen Voertuig (TV)       |                           | > APK Afmelden                          |                                 |         |
| > Taxeren Voertuig           |                            | > Tijdelijk documentnummer opvragen |                           | > Registreren tellerstand (OKR)         |                                 |         |
| > Opvragen Taxatierapport    |                            | > Tellerstand corrigeren            |                           | > APK opvragen                          |                                 |         |
|                              |                            | > ORB tussen bedrijven, aanmaker    |                           | 1 0010 0                                |                                 |         |
|                              |                            | ~                                   | Vanuit het                | <b>Voertuigdossier</b> ku               | un je dan een                   |         |
| Export & import              |                            | Adverteren                          | nieuwe advert<br>adverten | entie aanmaken o<br>tie voor dit voertu | f een bestaande<br>ig wijzigen. |         |
| > Exporteren voertuig (OREF  | en EDD)                    | > Nieuwe advertentie                |                           | > ORS                                   |                                 |         |
| > FAD douanedocument         |                            | Showroomkaart                       |                           | > ORAD                                  |                                 |         |

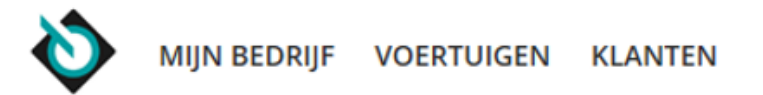

Advertentie

Voertuiginformatie

NAP en Garantie

Media

Portals

Prijzen

Portalopties

Advertentietekst

Showroomkaart

Overzicht en publiceren

Accessoires en opties

ALTEN

| iscene   |                   |          |              |               |                                           | rende naar voertangaooster                                    |
|----------|-------------------|----------|--------------|---------------|-------------------------------------------|---------------------------------------------------------------|
|          | Opel Agila 1.2 Er | njoy     |              |               |                                           | Voorraadtype: Onbekend                                        |
| 0        | 33-HXD-7          |          |              |               |                                           |                                                               |
| <b>.</b> | Bouwjaar          | 2009     |              | Voertuigsoort | Personenauto                              |                                                               |
| 199      | Kleur             | Zwart    |              | Carrosserie   | Stationwagen                              |                                                               |
|          | Brandstof         | Benzine  |              | Transmissie   | Handmatig                                 |                                                               |
|          | Algemene voertuig | gegevens |              |               |                                           |                                                               |
|          | Voertuigsoort     |          | Personenauto | •             | ,                                         |                                                               |
|          | Merk              |          | Opel         | •             | Anders, namelijk                          |                                                               |
|          | Model             |          | Agila        |               | Om een advertenti<br>een aantal st        | e aan te maken, doorloop je<br>appen. Je start met de         |
|          | Туре              |          | 1.2 Enjoy    |               | Voertuiginformatie<br>op basis van het ke | , die alvast voor je is ingevuld<br>enteken of chassisnummer. |
|          | Chassisnummer     |          |              |               |                                           |                                                               |
|          | Carrosserie       |          | Stationwagen | •             | ,                                         |                                                               |
|          |                   |          |              |               |                                           |                                                               |

v

Bouwjaar

2009

💄 Mijn account

Terug naar Voertuigdossier

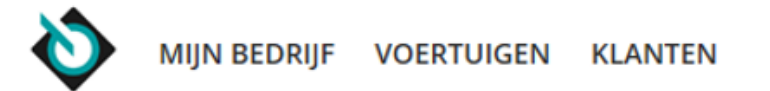

|                         | Abat Brom          | Voorraadtype: Onbekend                              |                                                  |               |                  |   |
|-------------------------|--------------------|-----------------------------------------------------|--------------------------------------------------|---------------|------------------|---|
|                         | Chassisnumm        | ier                                                 |                                                  | Voertuigsoort | Personenauto     |   |
|                         | Bouwjaar           | 2012                                                |                                                  | Carrosserie   | Targa            |   |
|                         | Kleur<br>Brandstof | Je kunt ook <b>andere voertuig</b><br>een bromfiets | s <b>oorten</b> adverteren, zoa<br>s of caravan. | missie<br>als |                  |   |
| Advertentie             | Algeme             | Merk, model en type kan in<br>worden naar een ei    | ndien gewenst aangepas<br>gen omschrijving.      | st            |                  |   |
| Voertuiginformatie      | Voertuigso         | ort                                                 | Bromfiets                                        | •             |                  |   |
| Accessoires en opties   |                    |                                                     |                                                  |               |                  |   |
| NAP en Garantie         | Merk               |                                                     | Abat                                             | •             | Anders, namelijk |   |
| Media                   |                    |                                                     |                                                  |               |                  | - |
| Portals                 | Model              |                                                     | Maak een keuze                                   | ۲             | ZQTD             |   |
| Portalopties            | Туре               |                                                     | Maak een keuze                                   | •             | 388-2            |   |
| Prijzen                 |                    |                                                     |                                                  |               |                  |   |
| Advertentietekst        | Chassisnun         | nmer                                                |                                                  |               |                  |   |
| Showroomkaart           |                    |                                                     |                                                  |               |                  |   |
| Overzicht en publiceren | Bouwjaar           |                                                     | 2012                                             | •             |                  |   |
|                         | Bouwmaan           | d                                                   | maart                                            | •             |                  |   |

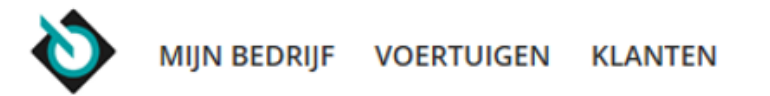

| 1 AD                    | Opel Agila 1.2 E               | Voorraadtype: Onbekend   |                                             |                                                  |
|-------------------------|--------------------------------|--------------------------|---------------------------------------------|--------------------------------------------------|
|                         | Bouwjaar<br>Kleur<br>Brandstof | 2009<br>Zwart<br>Benzine | Voertuigsoort<br>Carrosserie<br>Transmissie | Personenauto<br>Stationwagen<br>Handmatig        |
| Advertentie             | Accessoires en opti            | es                       |                                             |                                                  |
| Voertuiginformatie      | De standaard access            | oires en opties van de   | Opel Agila 1.2 Enjoy hebben we alvast voor  | je ingevuld. Je hoeft ze alleen nog op te slaan. |
| Accessoires en opties   | Comfort & Interi               | eur                      | Exterieur                                   | Veiligheid                                       |
| NAP en Garantie         | 🗹 Achterbank in d              | delen neerklapbaar       | "Lichtmetalen velgen 15"""                  | Airbag bestuurder                                |
| Media                   | 🗹 Airco                        |                          | 🖉 Buitenspiegels elektrisch verstelbaa      | r 🕑 Airbag passagier                             |
| Portals                 | 🕑 Boordcompute                 | r                        | Buitenspiegels in carrosseriekleur          | Airbag(s) hoofd voor                             |
| Portalopties            | 🕑 Elektrische ram              | ien voor                 | 🕑 Buitenspiegels verwarmbaar                | Airbag(s) side voor                              |
| Prijzen                 | Lederen stuurv                 | viel                     | 🗷 Bumpers in carrosseriekleur               | 🗹 Anti Blokkeer Systeem                          |
| Advertentietekst        | Radio-CD/MP3                   | speler                   | Centrale deurvergrendeling met              | ESP ESP                                          |
| Showroomkaart           | Stuurbekrachti                 | ging                     | aistanosbediening                           | Extra getint glas                                |
|                         | sneineidsam                    | ankelijk                 | Metaalkieur                                 | Traction control                                 |
| overzient en publiceren | Overige accesso                | noogte versteidaar       | misuampen voor                              | Handmatig aangemaakt                             |
|                         |                                |                          |                                             | <ul> <li>Voeg accessoire toe</li> </ul>          |

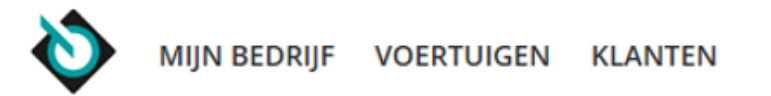

|                         | Opel Agila 1.2 Enjoy                          |                                                  |                           |                                                   |                                              | Voorraadtype: Onbekend      | i |
|-------------------------|-----------------------------------------------|--------------------------------------------------|---------------------------|---------------------------------------------------|----------------------------------------------|-----------------------------|---|
| 8                       | 33-HXD-7                                      |                                                  |                           |                                                   |                                              |                             |   |
|                         | Bouwjaar                                      | 2009                                             |                           | Voertuigsoort                                     | Personenauto                                 |                             |   |
|                         | Kleur                                         | Zwart                                            |                           | Composed in                                       |                                              |                             |   |
|                         | Brandstof                                     | Benzine                                          | Voer een t                | ellerstand in om het N<br>ike Garantielahels ie h | AP weblabel aan te<br>vij je advertentje wil | vragen en kies<br>tonen     |   |
| Advertentie             | NAP en Garantie                               |                                                  |                           |                                                   |                                              |                             |   |
| Voertuiginformatie      | Het NAP weblabel wor                          | <sup>-</sup> dt alleen geplaatst bij             | uw advertenti             | e als de tellerstand door                         | de RDW als "Logisch"                         | wordt beoordeeld. Het label |   |
| Accessoires en opties   | wordt pas geplaatst al<br>worden voor persone | s u de advertentie pub<br>nauto's en bedrijfswag | oliceert. U beta<br>gens. | alt € 0,05 per opvraging.                         | Let op: een weblabel                         | kan alleen aangevraagd      |   |
| NAP en Garantie         |                                               |                                                  |                           |                                                   |                                              |                             |   |
| Media                   | Tellerstand                                   |                                                  |                           |                                                   |                                              |                             |   |
|                         | 213009                                        | Kilometer                                        | •                         | Vraag weblabel aan                                |                                              |                             |   |
| Portals                 |                                               |                                                  |                           |                                                   |                                              |                             |   |
| Portalopties            | Tellerstand:                                  | 213009 Kilomet                                   | er                        |                                                   |                                              |                             |   |
| Prijzen                 | Oordeel tellerstand:                          | 오 Logische ree                                   | 2ks                       |                                                   |                                              |                             |   |
| Advertentietekst        | Controlodatura                                | 07.04.46.42.25.4                                 | 29                        |                                                   |                                              |                             |   |
| Showroomkaart           | Controledatum:                                | 07-01-10 13:25:                                  | 28                        |                                                   |                                              |                             |   |
| Overzicht en publiceren |                                               |                                                  |                           |                                                   |                                              |                             |   |
|                         | Garantielabels                                |                                                  |                           |                                                   |                                              |                             |   |
|                         |                                               |                                                  |                           |                                                   |                                              |                             |   |

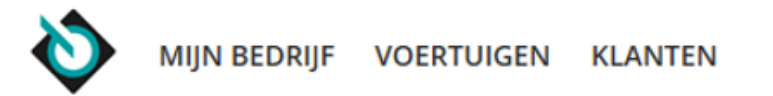

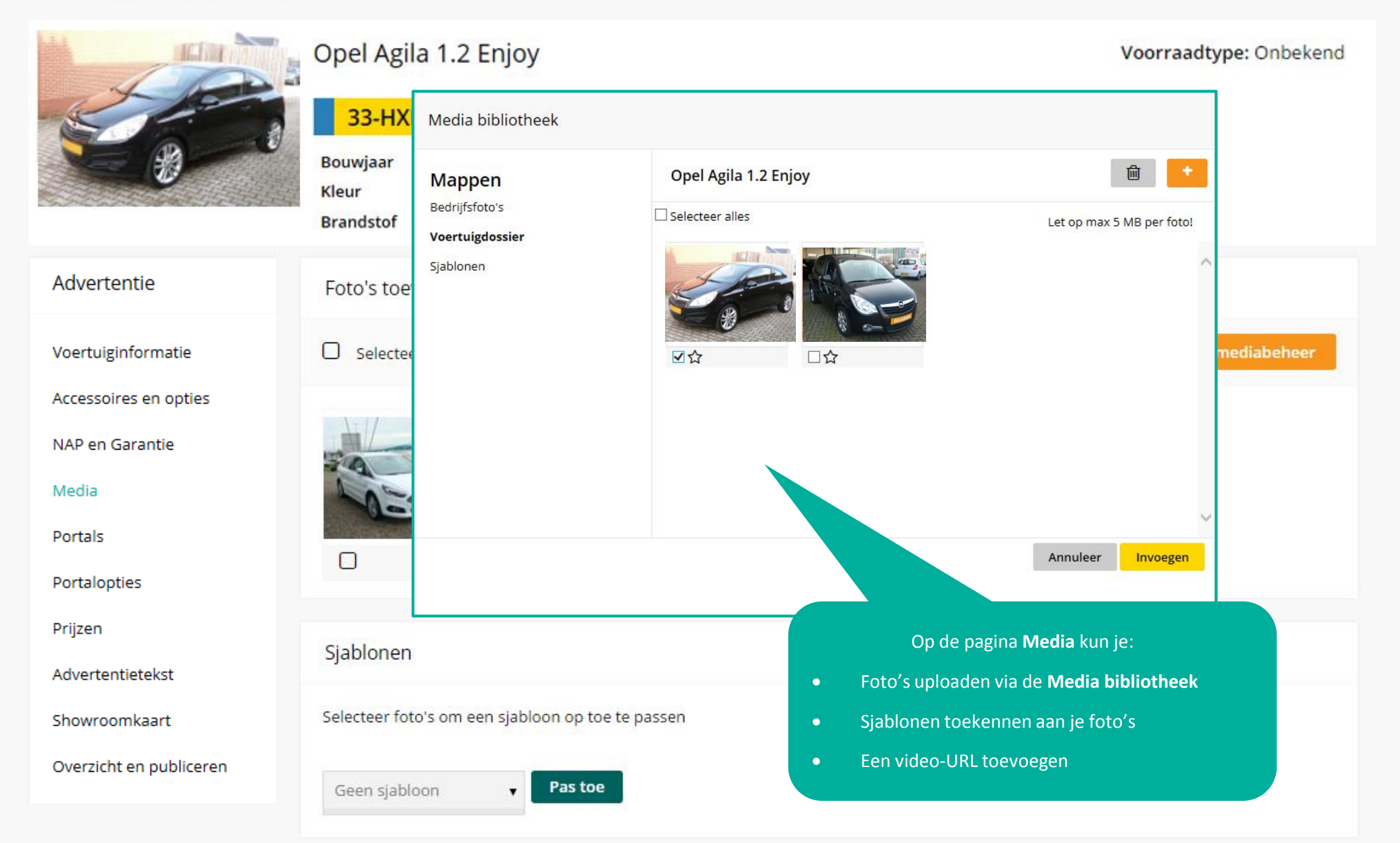

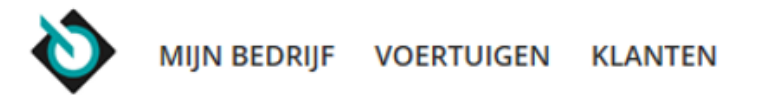

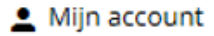

|                         | Opel Agila 1.2 Enjoy                                        | Voorraadtype: Onbekend |                           |           |
|-------------------------|-------------------------------------------------------------|------------------------|---------------------------|-----------|
|                         | Kleur<br>Branc<br>Bedrijfsfoto's                            | Opel Agila 1.2 Enjoy   | Let op max 5 MB per foto! |           |
| Advertentie             | Foto Sjablonen                                              |                        | ^                         |           |
| Voertuiginformatie      | O s                                                         |                        | Open med                  | fiabeheer |
| Accessoires en opties   |                                                             |                        |                           |           |
| NAP en Garantie         | Via het <b>sterretie</b> kun ie aangeve                     | en welke               |                           |           |
| Media                   | foto favoriet is. Deze foto wor<br>getoond in de header van | rdt dan<br>het         |                           |           |
| Portals                 | Voertuigdossier.                                            |                        | ~                         |           |
| Portalopties            |                                                             |                        | Annuleer Invoegen         |           |
| Prijzen                 | Ciablenen                                                   |                        |                           |           |
| Advertentietekst        | Sjabionen                                                   |                        |                           |           |
| Showroomkaart           | Selecteer foto's om een sjabloon op                         | toe te passen          |                           |           |
| Overzicht en publiceren | Geen sjabloon 🛛 👻 Pas (                                     | toe                    |                           |           |

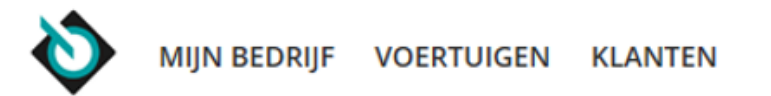

|                         | Opel Agila 1.2 E    | Voorraadtype: Onbekend                                         |               |              |  |
|-------------------------|---------------------|----------------------------------------------------------------|---------------|--------------|--|
| S                       | 33-HXD-7            |                                                                |               |              |  |
|                         | Bouwjaar            | 2009                                                           | Voertuigsoort | Personenauto |  |
|                         | Kleur               | Zwart                                                          | Carrosserie   | Stationwagen |  |
|                         | Brandstor           | Benzine                                                        | Transmissie   | Handmatig    |  |
| Advertentie             | Populairste portals | Kies op welke <b>Portals</b> je o<br>advertentie wilt plaatser | de<br>n.      |              |  |
| Voertuiginformatie      | Marktolaats         |                                                                |               |              |  |
| Accessoires en opties   |                     |                                                                |               |              |  |
| NAP en Garantie         | 🗹 Finnik            |                                                                |               |              |  |
| Media                   | Auto Trader (spot   | tplaatsing)                                                    |               |              |  |
| Portals                 | _                   |                                                                |               |              |  |
| Portalopties            | Autowereld          |                                                                |               |              |  |
| Prijzen                 | □ YouTube           |                                                                |               |              |  |
| Advertentietekst        |                     |                                                                |               |              |  |
| Showroomkaart           | ☐ Facebook          |                                                                |               |              |  |
| Overzicht en publiceren |                     |                                                                |               |              |  |
|                         | Overig              |                                                                |               |              |  |

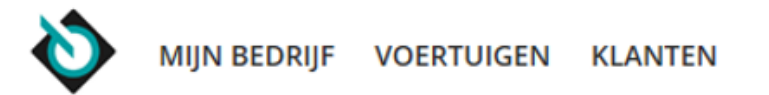

|                         | Voorraadtype: Onbekend                     | ť                        |                                                                                                    |          |  |
|-------------------------|--------------------------------------------|--------------------------|----------------------------------------------------------------------------------------------------|----------|--|
| 000                     | 33-HXD-7<br>Bouwjaar<br>Kleur<br>Brandstof | 2009<br>Zwart<br>Benzine | Je kunt je advertentie extra laten opvallen op<br>gekozen portals via de <b>Portalopties</b> .<br>Ook heb je meteen inzage in de kosten. | je       |  |
| Advertentie             | Marktplaats                                |                          |                                                                                                    | Tarief   |  |
| Voertuiginformatie      |                                            | tsan (i)                 |                                                                                                    | € 7.99   |  |
| Accessoires en opties   | Automatisch omhoog                         | gplaatsen (j)            | Maandag - ochtend                                                                                                    | € 1.70   |  |
| NAP en Garantie         | 🗆 Blikvanger 👍                             |                          |                                                                                                    | € 59.00  |  |
| Media                   | Dagtopper                                  |                          |                                                                                                    | € 3.00   |  |
| Portals                 | 🗌 Fotoknaller 🛛 🤅                          |                          |                                                                                                    | € 7.00   |  |
| Portalopties            | ☑ Opvalsticker (j)                         |                          | Vul hier een promotietekst in                                                                                                    | € 2.49   |  |
| Prijzen                 | Topadvertentie (i)                         |                          |                                                                                                    | € 15.00  |  |
| Advertentietekst        |                                            |                          | Kosten advertenti                                                                                                    | e €7.99  |  |
| Showroomkaart           |                                            |                          | Kosten doorlopende optie                                                                                                    | s €1.70  |  |
| Overzicht en publiceren |                                            |                          | Kosten eenmalige optie                                                                                                    | s €2.49  |  |
|                         |                                            |                          | Totale koste                                                                                                    | n €12.18 |  |

Opslaan en doorgaan

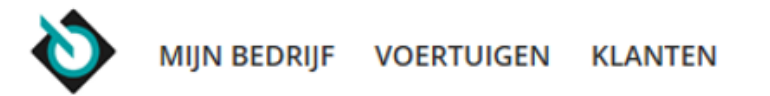

| J.                      | Opel Agila 1.2 Enjoy                                                              |                                            |                                                     |                                   |                                              | Voorraadtype: Onbekend                                  |  |
|-------------------------|-----------------------------------------------------------------------------------|--------------------------------------------|-----------------------------------------------------|-----------------------------------|----------------------------------------------|---------------------------------------------------------|--|
|                         | Bouwjaar                                                                          | 2009                                       |                                                     | Voertuigsoort                     | Personenauto                                 |                                                         |  |
|                         | Kleur                                                                             | Zwart                                      |                                                     | Carrosserie                       | Stationwagen                                 |                                                         |  |
|                         | Brandstof                                                                         | Benzine                                    |                                                     | Transmissie                       | Handmatig                                    |                                                         |  |
| Advertentie             | Prijsstelling                                                                     |                                            |                                                     |                                   |                                              |                                                         |  |
| Voertuiginformatie      | Voor bepaalde portals kun je een andere prijsstelling dan de vraagprijs hanteren. |                                            |                                                     |                                   |                                              |                                                         |  |
| Accessoires en opties   |                                                                                   |                                            |                                                     |                                   |                                              |                                                         |  |
| NAD en Garantie         | Marktplaats                                                                       |                                            | Bieden vanaf                                        | $\checkmark$                      |                                              |                                                         |  |
| har en darande          |                                                                                   |                                            |                                                     |                                   |                                              |                                                         |  |
| Media                   |                                                                                   |                                            |                                                     | Je kunt verschill                 | ende <b>Prijzen</b> invul                    | len bij je advertentie, zoals                           |  |
| Portals                 | Prijzen                                                                           |                                            |                                                     | een handelsprijs<br>een andere pr | s of een leaseprijs.<br>ijsstelling dan de v | Ook kun je aangeven of je<br>vraagprijs wilt gebruiken. |  |
| Portalopties            |                                                                                   |                                            |                                                     |                                   |                                              |                                                         |  |
| Prijzen                 | Vul minimaal de vraa<br>indien ingevuld, door                                     | gprijs in. Vul de sh<br>gestuurd naar de j | owroomkaartprijs in als<br>portals die dit onderste | s je ook een showroomk<br>unen.   | kaart wilt afdrukken                         | . De overige prijzen worden,                            |  |
| Advertentietekst        |                                                                                   |                                            |                                                     |                                   |                                              |                                                         |  |
| Showroomkaart           | Vraagprijs* 🥡                                                                     |                                            | 7250                                                |                                   |                                              |                                                         |  |
| Overzicht en publiceren | Bieden vanaf                                                                      |                                            |                                                     |                                   |                                              |                                                         |  |
|                         |                                                                                   |                                            |                                                     |                                   |                                              |                                                         |  |
|                         | Handelsprijs                                                                      |                                            | 7100                                                |                                   |                                              |                                                         |  |

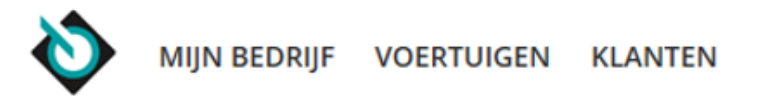

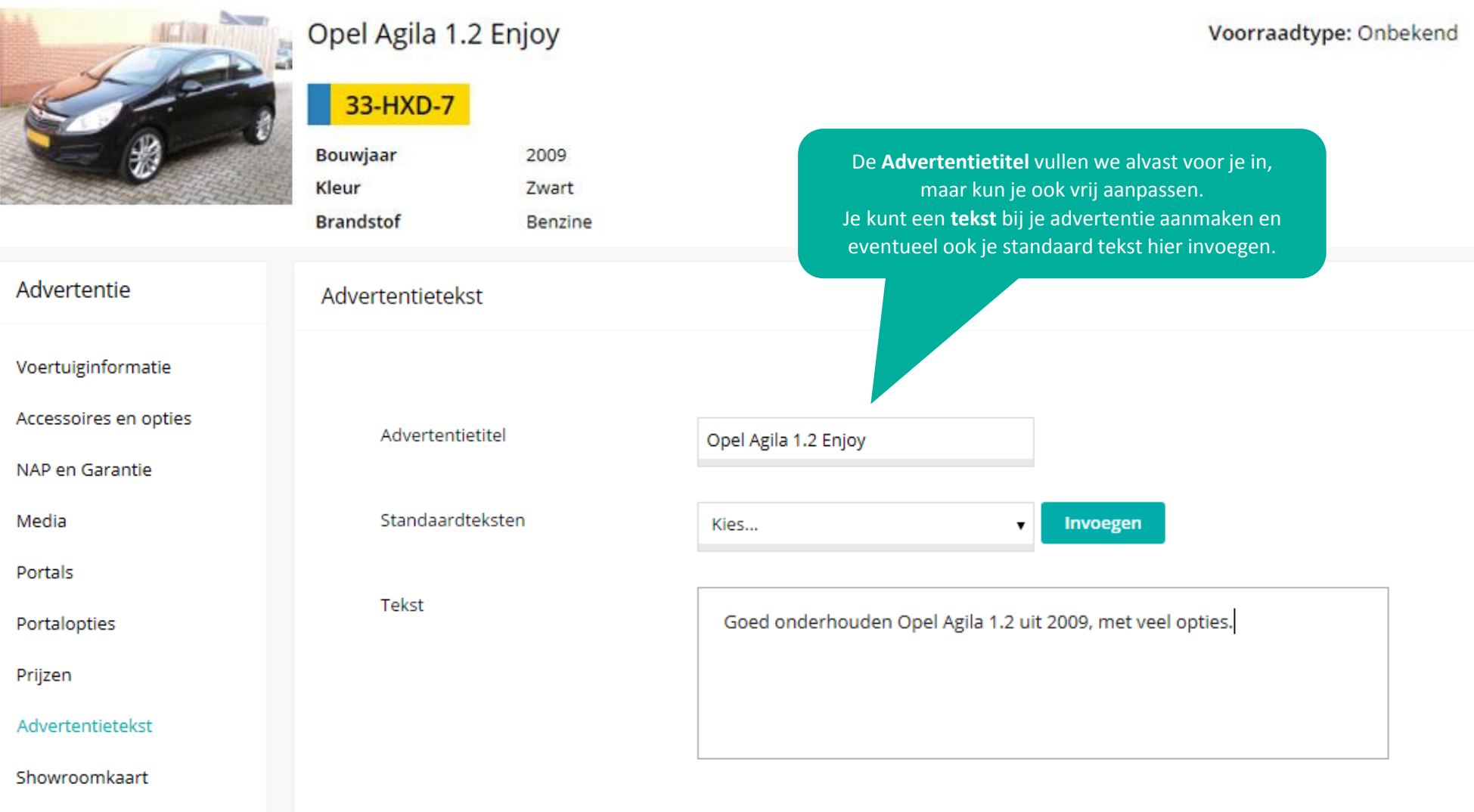

💄 Mijn account

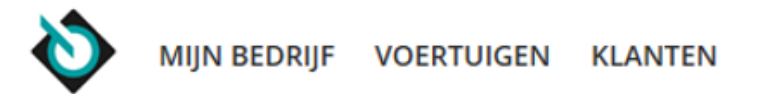

|                         | Opel Agila 1.2 E                                                | njoy                                                                                       | Voorraadtype: Onbe                                         |                                               |                                                                  | adtype: Onbeke                                                         |
|-------------------------|-----------------------------------------------------------------|--------------------------------------------------------------------------------------------|------------------------------------------------------------|-----------------------------------------------|------------------------------------------------------------------|------------------------------------------------------------------------|
| 000                     | 33-HXD-7<br>Bouwjaar<br>Kleur                                   | 2009<br>Zwart                                                                              | Voertuigsoort                                              | Personenauto                                  |                                                                  |                                                                        |
|                         | Brandstof                                                       | Benzine                                                                                    | je er een <b>Show</b>                                      | vertentie publice<br><b>roomkaart</b> bij wil | ert, kun je k<br>t afdrukken                                     | . Deze                                                                 |
| Advertentie             | Showroomkaart                                                   |                                                                                            | heeft een                                                  | frisse, nieuwe loo                            | ok gekreger                                                      |                                                                        |
| Voertuiginformatie      |                                                                 |                                                                                            |                                                            |                                               |                                                                  |                                                                        |
| Accessoires en opties   | Je kunt een showro<br>(gesorteerd op alfal<br>Advertentiebeheer | omkaart bij je advertentie aanmaken<br>oetische volgorde) en 2 garantielabel<br>afdrukken. | . Op de showroomkaart kur<br>s. Nadat de advertentie is ge | nnen we maximaal<br>epubliceerd, kan je       | 30 accessoire<br>de kaart van                                    | es tonen<br>uit                                                        |
| NAP en Garantie         |                                                                 |                                                                                            |                                                            |                                               |                                                                  |                                                                        |
| Media                   | 🗹 🛛 Ja, ik wil een sh                                           | owroomkaart aanmaken voor dit voo                                                          | ertuig                                                     |                                               |                                                                  |                                                                        |
| Portals                 | Selecteer welke iter                                            | ns ie op de kaart wilt afdrukken:                                                          | Voorbeeld van                                              | een showroomkaa                               | irt:                                                             |                                                                        |
| Portalopties            | Bedrijfslogo                                                    | 8 W                                                                                        | Bedrijfslogo                                               |                                               | straat<br>Postco                                                 | E-mail<br>ode Plaats Tel.nr.                                           |
| Prijzen                 | NAP-weblabel                                                    |                                                                                            |                                                            |                                               |                                                                  | luliatta                                                               |
| Advertentietekst        | Kies je bedrijfslogo                                            | voor op de kaart:                                                                          |                                                            | The second                                    | 1.4 T DISTINCTIVE                                                | 170Pk                                                                  |
| Showroomkaart           |                                                                 |                                                                                            |                                                            |                                               | <ul> <li>10-RNK-2</li> <li>11 / 2011</li> <li>1.149kg</li> </ul> | <ul> <li>Zwart</li> <li>111.108 km 200</li> <li>4 drs Sedan</li> </ul> |
| Overzicht en publiceren |                                                                 |                                                                                            | A DECEMBER OF                                              |                                               | enzine                                                           | []] Handgeschakeld                                                     |
|                         | Opmerkingen:                                                    |                                                                                            | A                                                          | €19.950,00                                    | Datum deel 1<br>Cilinders<br>Motorinhoud<br>Vermogen             | 12-01-2001<br>4<br>1.598 cm2<br>74 Kw / 100.64 Pk                      |

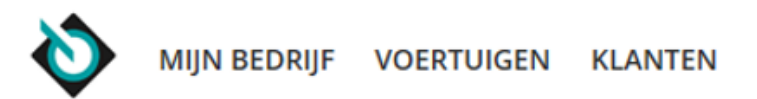

#### 💄 Mijn account

### Publiceren

| VOERTUIGINFORMATIE | Opel Agila 1.2 Enjoy                         | Op de <b>Overzichtspagina</b> zie ie nog een keer alle | Wiizig |
|--------------------|----------------------------------------------|--------------------------------------------------------|--------|
|                    | Oper Agila 1.2 Elijoy                        | ingevulde onderdelen van je advertentie. Hier kun je   |        |
| ACCESSOIRES        | 7Accessoires                                 | eenvoudig nog zaken wijzigen.                          | Wijzig |
| GARANTIES          | Occasion Garant Plan Basis 6 maanden         |                                                        | Wijzig |
| NAP WEBLABEL       | 💙 213009Kilometer                            |                                                        | Wijzig |
| MEDIA              |                                              |                                                        | Wijzig |
| PORTALS            | 3Portals                                     |                                                        | Wijzig |
| PORTALOPTIES       | 1Opties                                      |                                                        | Wijzig |
|                    | Vul een vraagprijs in                        |                                                        | Wijzig |
| ADVERTENTIETEKST   | Goed onderhouden Opel Agila uit 2009         |                                                        | Wijzig |
| ADVERTENTIEADRES   | VWE<br>W.M. Dudokweg<br>1703DA HEERHUGOWAARD |                                                        | Wijzig |
| SHOWROOMKAART      | Wordt aangevraagd                            |                                                        | Wijzig |
| MIJN TOTALE KOSTEN | € 0,00 bij publicatie                        |                                                        |        |

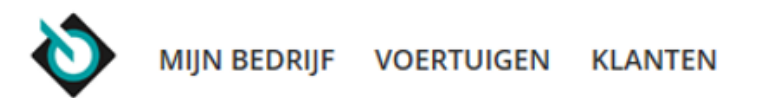

| • | Mijr | n aco | ount |
|---|------|-------|------|
| _ |      |       |      |

| Publi | ceren                |                                      |        |
|-------|----------------------|--------------------------------------|--------|
|       |                      |                                      |        |
|       | VOERTUIGINFORMATIE   | Opel Agila 1.2 Enjoy                 | Wijzig |
|       | ACCESSOIRES          | 7Accessoires                         | Wijzig |
|       | GARANTIES            | Occasion Garant Plan Basis 6 maanden | Wijzig |
|       | NAP WEBLABEL         | ✓ 213009Kilometer                    | Wijzig |
|       | MEDIA                |                                      | Wijzig |
|       | PORTALS              | 3Portals                             | Wijzig |
|       | PORTALOPTIES         | 1Opties                              | Wijzig |
| 4     | PRIJZEN              | Vul een vraagprijs in                | Wijzig |
|       | Door het uitroepteke | en zie je welk onderdeel nog niet    | Wijzig |
|       | goed gevuld is om de | e advertentie compleet te maken.     | Wijzig |
|       |                      | 1703DA HEERHUGOWAARD                 |        |
|       | SHOWROOMKAART        | Wordt aangevraagd                    | Wijzig |
|       | MIJN TOTALE KOSTEN   | € 0,00 bij publicatie                |        |

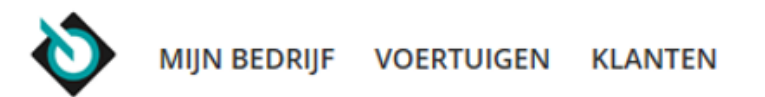

| • | Mijr | n aco | ount |
|---|------|-------|------|
| _ |      |       |      |

| Publiceren         |                                              |                                                                    |        |
|--------------------|----------------------------------------------|--------------------------------------------------------------------|--------|
| VOERTUIGINFORMATIE | Opel Agila 1.2 Enjoy                         |                                                                    | Wijzig |
| ACCESSOIRES        | 7Accessoires                                 |                                                                    | Wijzig |
| GARANTIES          | Occasion Garant Plan Basis 6 maanden         |                                                                    | Wijzig |
| NAP WEBLABEL       | 213009Kilometer                              |                                                                    | Wijzig |
| MEDIA              |                                              |                                                                    | Wijzig |
| PORTALS            | 3Portals                                     |                                                                    | Wijzig |
| PORTALOPTIES       | 1Opties                                      |                                                                    | Wijzig |
| PRIJZEN            | € 7.250                                      |                                                                    | Wijzig |
| ADVERTENTIETEKST   | Goed onderhouden Opel Agila uit 2009         |                                                                    | Wijzig |
| ADVERTENTIEADRES   | VWE<br>W.M. Dudokweg<br>1703DA HEERHUGOWAARD |                                                                    | Wijzig |
| SHOWROOMKAART      | Wordt aangevraagd                            | Is de advertentie helemaal goed? Dan druk je op <b>Publiceer</b> . | Wijzig |
| MIJN TOTALE KOSTEN | € 0,00 bij publicatie                        |                                                                    |        |

Publiceer

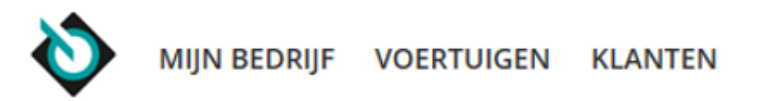

| Advertentiebehe                                                                                                    | er                                                           |                                                                |                                                                             | Nieuwe advertentie |
|----------------------------------------------------------------------------------------------------|--------------------------------------------------------------|----------------------------------------------------------------|-----------------------------------------------------------------------------|--------------------|
| ADVERTENTIES                                                                                                    | PORTALS LE                                                   | ADS WEBSITEBEHEER                                              |                                                                             |                    |
| Actief 95 Conce                                                                                                    | epten <mark>64</mark> Verlop                                 | en 0 Verwijderd 7                                              | Na publicatie kom je in het<br>Advertentiebeheer terecht. Vanuit hier kun j | e                  |
| Vienocut Vienocut                                                                                                    | Alfa Romeo 156<br>chassisnummer<br>tellerstand<br>publicatie | Sportwagon 2.0-16V T.Spa<br>Onbekend<br>Onbekend<br>2-6-2016   | rk # 26613 ✓<br>VRAAGPRIJS<br>€ 6.666,00<br>\$                              | Kenteken<br>Merk   |
| VERROCHT<br>VERROCHT<br>09TGV4                                                                                                    | Volkswagen Go<br>chassisnummer<br>tellerstand<br>publicatie  | If 1.6 TDI comfort line<br>Onbekend<br>Onbekend<br>2-6-2016    | # 30 ▲<br>VRAAGPRIJS<br>€ 16.700,00                                         | Alle  Model        |
| Line of Contract of Contract o | Audi A3 Sportb<br>chassisnummer<br>tellerstand<br>publicatie | ack 1.9 TDI Ambition Pro Lin<br>Onbekend<br>187 KM<br>3-5-2016 | ne # 3484 ✓<br>vRAAGPRIJS<br>€ 12.345,00<br>& :                             | Filter Wissen      |
|                                                                                                    | Opel Astra Wag                                               | on 1.3 CDTi Business                                           | # 232 VRAAGPRIJS                                                            |                    |

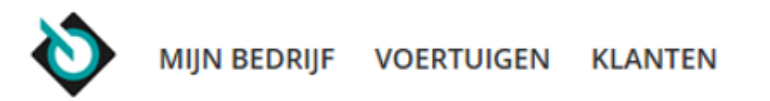

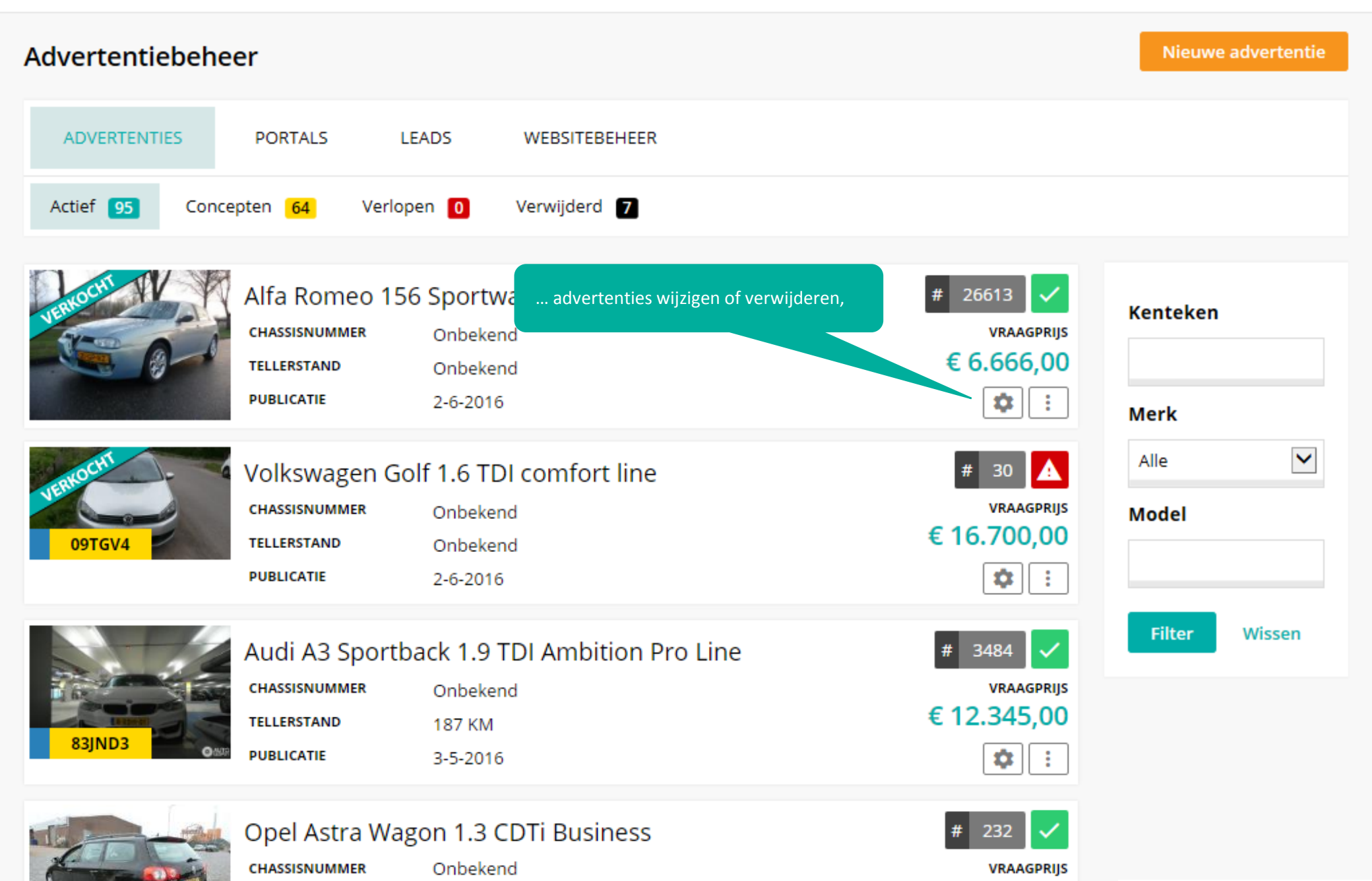

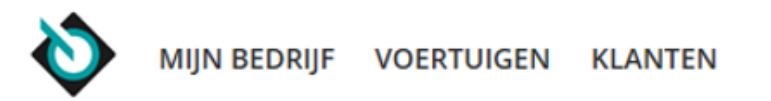

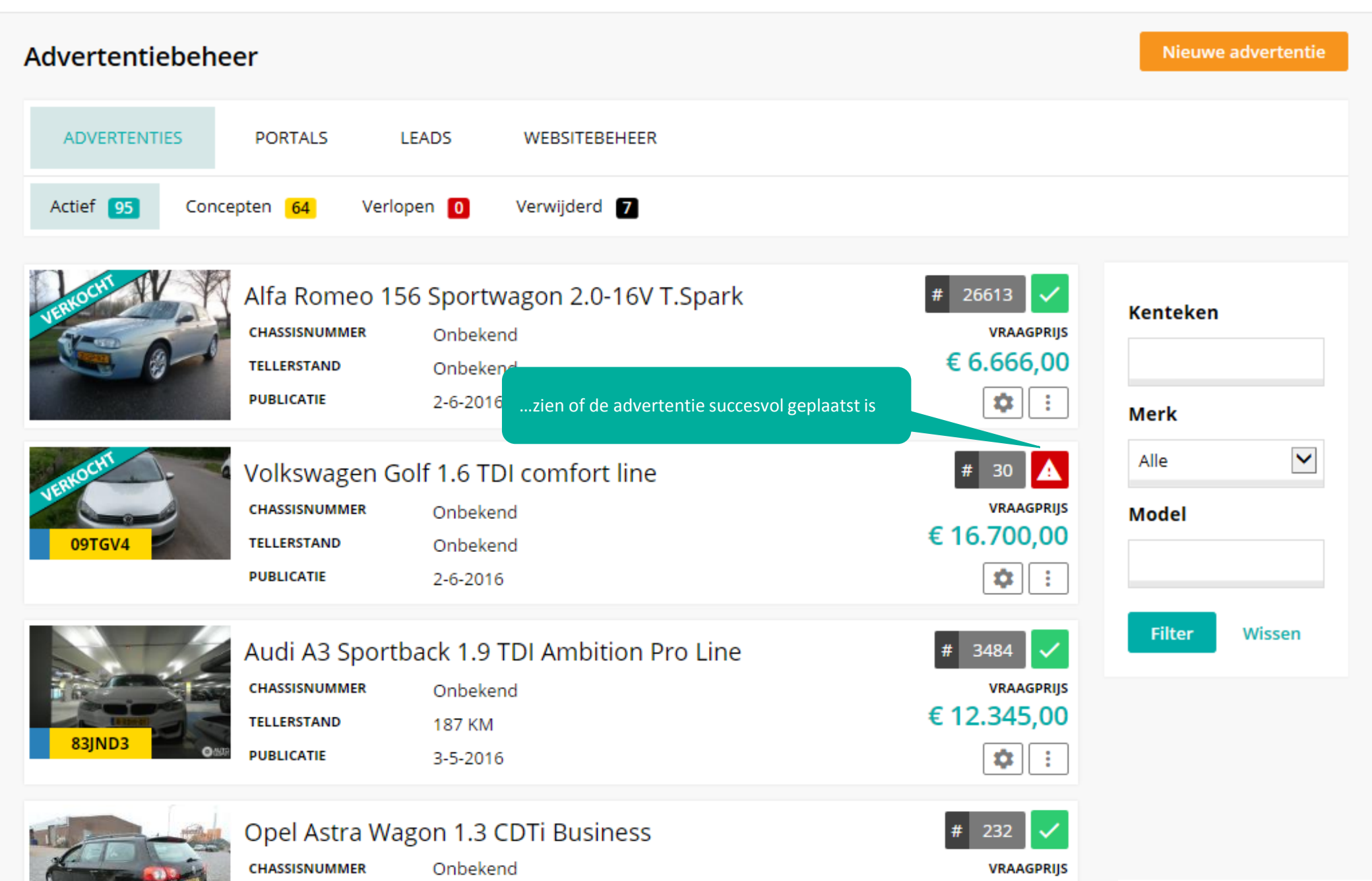

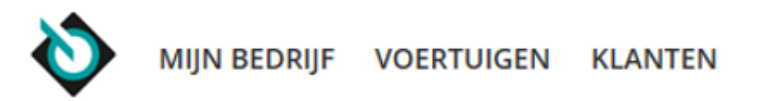

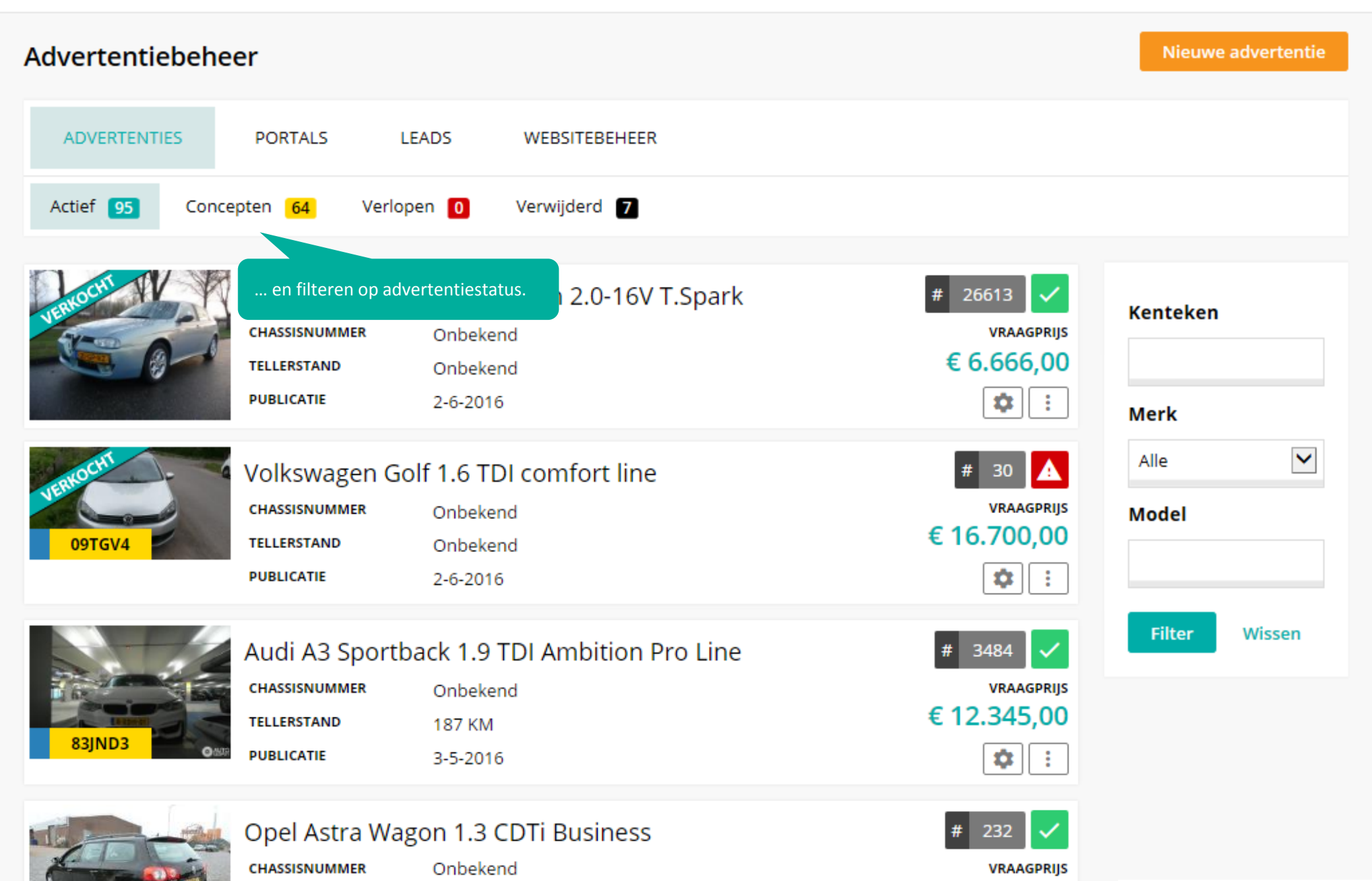

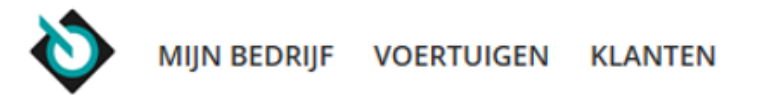

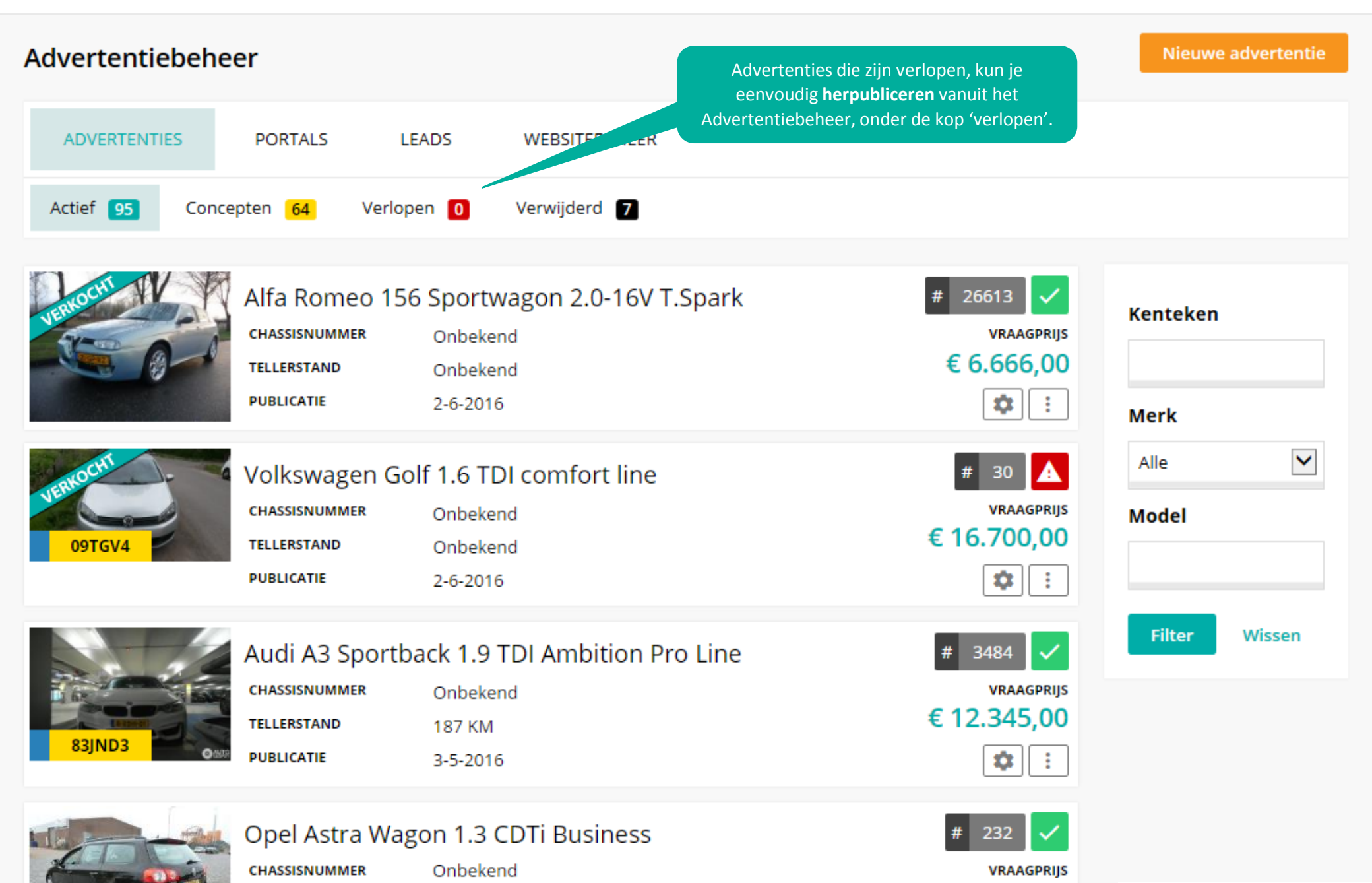

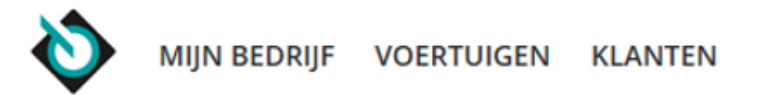

| Advertentiebe       | heer                  |                    |                       | Via het <b>Po</b> l                                                                          | • <b>taloverzicht</b> zie je welke adve | ertenties | Nieuwe advertentie |
|---------------------|-----------------------|--------------------|-----------------------|----------------------------------------------------------------------------------------------|-----------------------------------------|-----------|--------------------|
| ADVERTENTIES        | PORTALS               | LEADS              | WEBSITEBEHEER         | op welke portals staan. Je kunt eenvoudig<br>meerdere advertenties aan een portal toevoegen. |                                         |           |                    |
| Selecteer een porta | I                     |                    |                       |                                                                                              |                                         |           | ^                  |
| 🔿 2dehands.nl (25)  | O<br>Auto T<br>(spote | rader<br>laatsing) | ○ AutoCenter          | .nl (22)                                                                                     | O Autowereld (4)                        | ○ Fa      | cebook (0)         |
|                     | (3)                   |                    | O Finnik (16)         |                                                                                              | ○ Kapaza.be (3)                         | Ома       | arktnet (3)        |
| Marktplaats (94)    | 0                     |                    | O Motosale.nl         | (2)                                                                                          | O Speurders.nl (4)                      | Otac      | 5Gle (2)           |
| ACTIEF OP MARKT     | PLAATS 94             | NIET OP MAR        | KTPLAATS 1            |                                                                                              |                                         |           |                    |
|                     |                       |                    |                       |                                                                                              |                                         |           |                    |
| 🛍 Verwijder         |                       |                    |                       |                                                                                              |                                         |           | Kenteken           |
| Selecteer alles     |                       |                    |                       |                                                                                              |                                         |           |                    |
|                     | 86KDN1                | Volkswa            | gen Sharan            |                                                                                              | Advertentienummer 13                    | 860       | Merk               |
|                     |                       | Benzine            | Vraagprijs 999,00,-   | Publicat                                                                                     | ie 10-3-2016                            |           | Alle 🔽             |
| ✓                   | 83JNJZ                | Mercede            | s-Benz E-klasse Combi |                                                                                              | Advertentienummer 13                    | 865       | Model              |
| 1.6.5               | 5843957 KM            | Diesel             | Vraagprijs 11500,00,- | Publicat                                                                                     | ie 15-3-2016                            |           |                    |

MIJN BEDRIJF VOERTUIGEN KLANTEN

💄 Mijn account

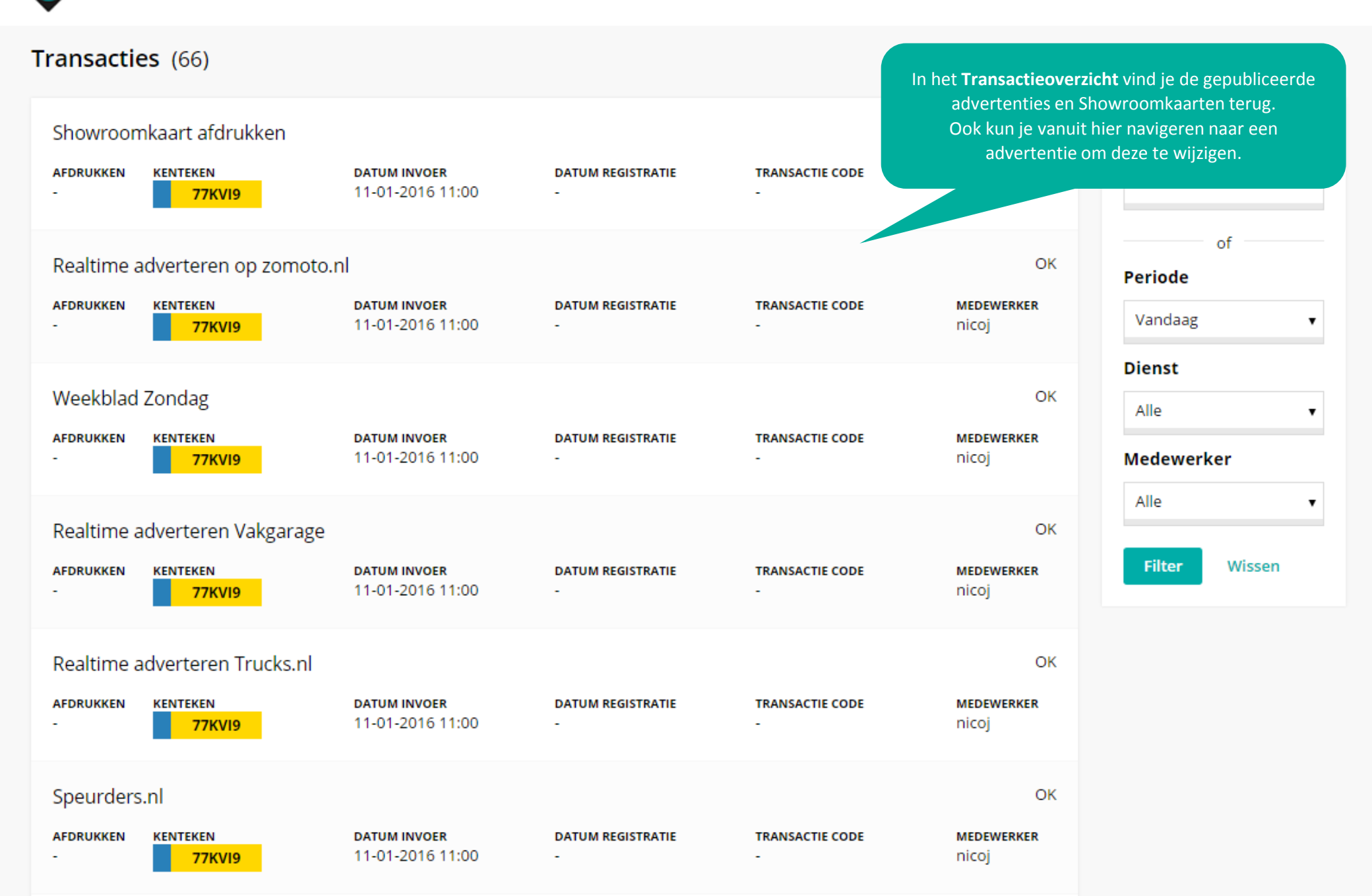

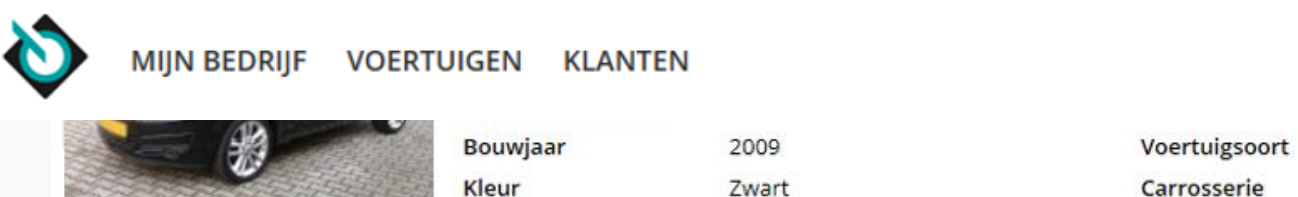

Brandstof

| Carrosserie | Stationwagen               |
|-------------|----------------------------|
| Transmissie | Handmatig                  |
|             |                            |
|             | Werkplaats                 |
|             |                            |
|             | > Raadplegen voertuig (RV) |

Personenauto

- > APK Afmelden
- > Registreren tellerstand (OKR)
- > APK opvragen
- > OPAD Opvragen APK Adviezen

### Export & import

Inkoop

Vrijwaren (ORB)

> Taxeren Voertuig

Controleren tellerstand (OKR)

> Opvragen Taxatierapport

- > EAD douanedocument
- > Verklaring typegoedkeuring
- > Exporteren voertuig (OREH en EDD)
- > BPM calculator
- > BPM calculator bij doorverkoop

Adverteren

Benzine

Verkoop

> Digitaal machtigen (TV)

> Digitaal machtigen

> Tellerstand corrigeren

> Tenaamstellen Voertuig (TV)

> Tijdelijk documentnummer opvragen

 $\sim$ 

- > Advertentie wijzigen
- Showroomkaart

Alle documenten, zoals de **Showroomkaart**, kun je eenvoudig terugvinden in het **Voertuigdossier** onder het kopje Documenten.

#### Documenten

PDF

Showroomkaart

26-2-2016 16:15:40

💄 Mijn account

### Schade & onderhoud

- > ORS
- > ORAD
- SilverDAT VIN informatie
- > SilverDAT calculate basis
- LPG afmelden

~